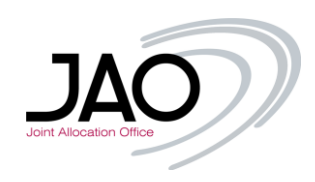

# JIRA Service Desk – JAO Public Help Center Introduction for UAT Test

# I. Registration

The JIRA Service Desk is dedicated for Customers to raise any request that belongs to their activity using the services of JAO.

In order to get access to the platform, you need to register first at <u>here</u> (or copy the link into your browser: <u>http://helpdesk.jao.eu/</u>).

| Registration   Username*   doej   Full name*   John Doe   Emaif*   doe john@company.com   Password*   Confirm Password*   Confirm Password*   O0123456   Company   John Doe Inc. | your<br>corporate<br>email address<br>at least 8<br>characters long<br>and at least 2<br>character types<br>Use numbers<br>only |
|----------------------------------------------------------------------------------------------------|----------------------------------------------------------------------------------------------------|
| A AttdSSidT                                                                                                    |                                                                                                    |
|                                                                                                    |                                                                                                    |

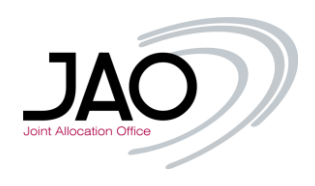

For easy identification, make sure you register with your corporate email address and your username registered for eCat – Auction Tool, if there is any. If someone already registered from your company, you can select it from the drop-down list. If you don't see any company name after your email address has been entered, click on the 'Other' tickbox and type your company name properly.

| Registration                                                              |
|---------------------------------------------------------------------------|
| Username*                                                                 |
| testaccount                                                               |
| Full name*                                                                |
| Test Account                                                              |
| Email*                                                                    |
| testaccount@company.com                                                   |
| Password*                                                                 |
| •••••                                                                     |
| Confirm Password*                                                         |
| •••••                                                                     |
| Company Phone Number                                                      |
| 0011223344                                                                |
| Please select the company from the list:                                  |
| Other Only if no company was displayed in the list Register Back to login |
| XAtlassian                                                                |

When you finished, click simply on the 'Register' button.

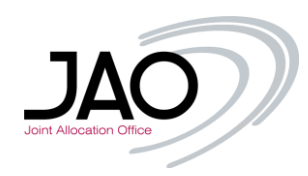

| Registration Successful<br>You have been successfully registered. Please<br>wait for your confirmation email.<br>If you have already got your confirmation email,<br>you can sign in here |  |
|----------------------------------------------------------------------------------------------------|--|
|                                                                                                    |  |

After the registration, an email will be sent to the given email address, confirming the Access Request to the JAO JIRA portal.

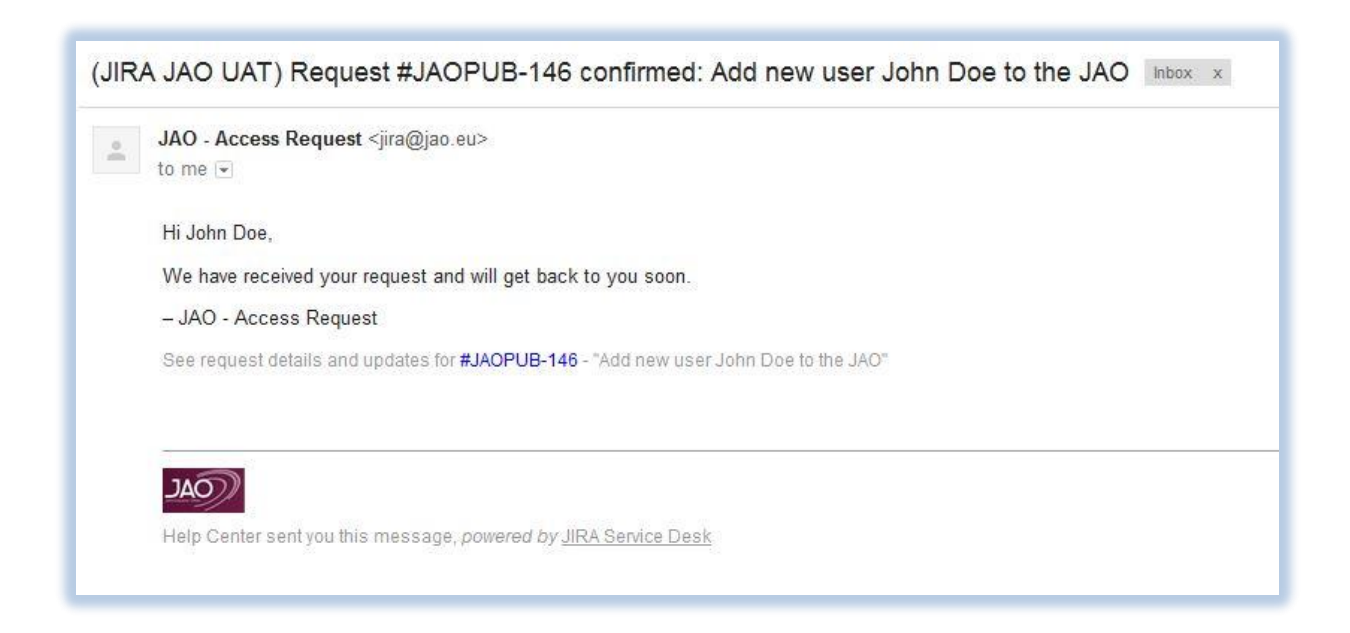

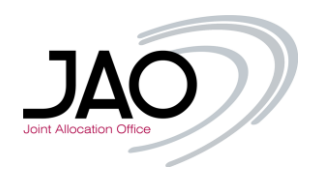

The request will be handled by a JAO Operator. Right after the access is granted, the next email will be sent regarding the approval. From that moment on, you will be able to raise tickets, questions, requests etc.

| 0    | JAO - Access request <jira@jao.eu></jira@jao.eu> |
|------|--------------------------------------------------|
| 4554 | to me 💌                                          |
|      | Hello John Doe,                                  |
|      | You have been added to JAO. Please sign in here  |
|      | JAO - Access request                             |

| Login<br>Username*<br>doej<br>Password*                                     |  |
|-----------------------------------------------------------------------------|--|
| Login Register new account<br>Keep me logged in<br>Forgotten your password? |  |
| XAtlassian                                                                  |  |

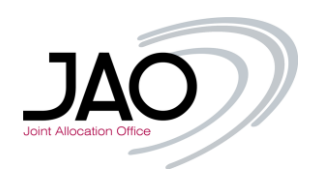

## II. Customer Portal main page

Sign up with your credentials and you will be redirected to the main JIRA page of the Customer Portal.

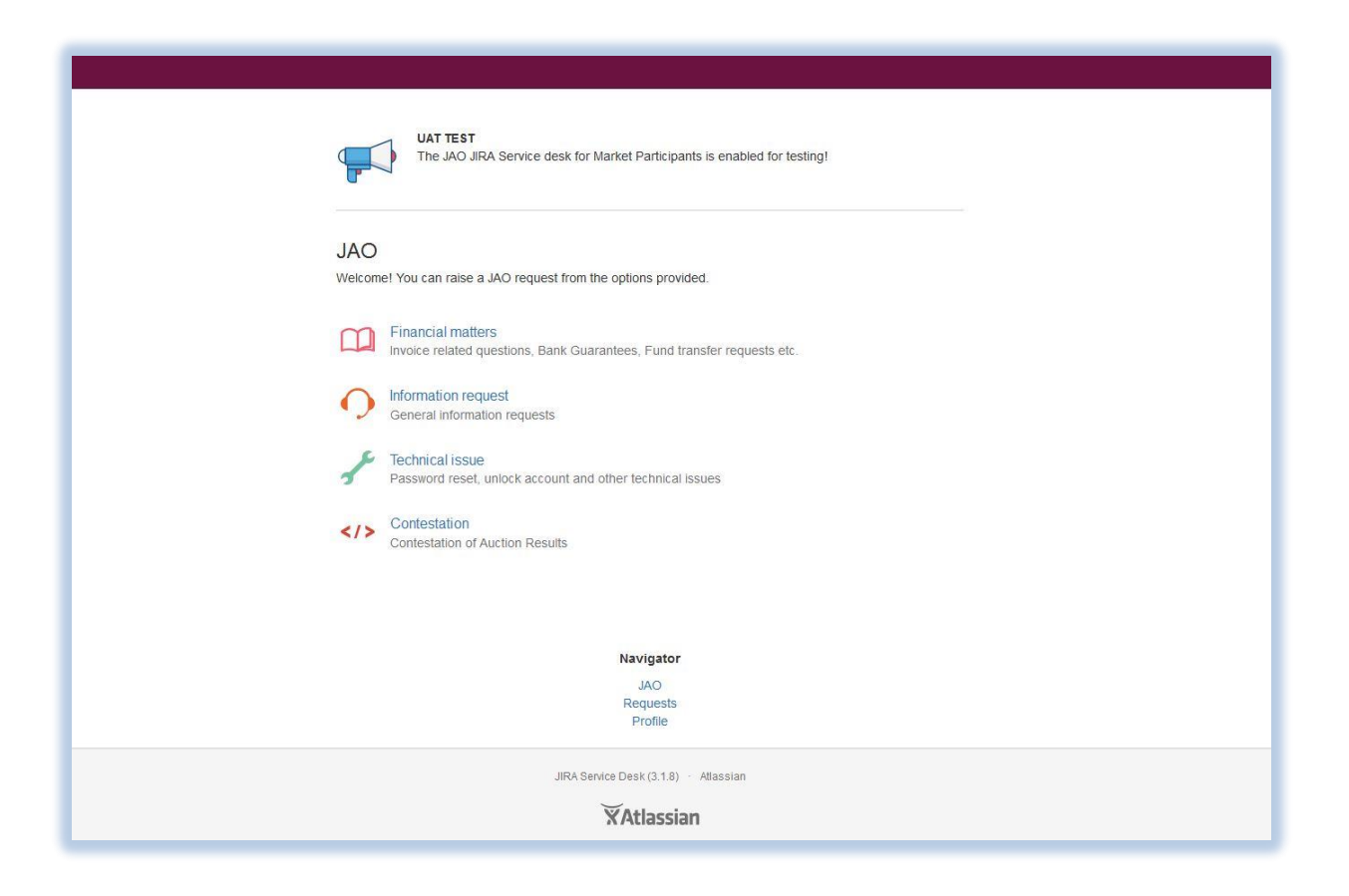

Creating a ticket regarding an issue, select the relevant type:

- Financial matters such as invoice/self-billing related questions, Bank Guarantees, Fund transfer requests etc.
- Information request asking for information in general or any special questions/requests should be raised here, that does not fit in any other category.
- Technical issue password reset, unblock/create/modify user account, certificate issues or other technical issues linked to the usage of the Auction Tool
- Contestation contestation of auction results.

Whenever you want to visit this page, just click on the 'JAO' link at the Navigator.

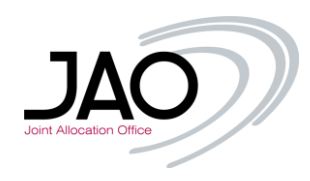

|   | UAT TEST<br>The JAO JIRA Service desk for Market Participants is enabled for testing!        |  |
|---|----------------------------------------------------------------------------------------------|--|
| L | AO<br>/elcome! You can raise a JAO request from the options provided.                        |  |
| 1 | Financial matters<br>Invoice related questions, Bank Guarantees, Fund transfer requests etc. |  |
|   | O Information request<br>General information requests                                        |  |
|   | F Technical issue<br>Password reset, unlock account and other technical issues               |  |
|   | Contestation<br>Contestation of Auction Results                                              |  |
|   | Navigator<br>JAO<br>Requests<br>Profile                                                      |  |
|   | JIRA Service Desk (3.1.8) - Atlassian                                                        |  |

#### III. Creating a ticket

In the following example a technical issue related ticket was created. After clicking on the relevant category, the request can be detailed on the following page:

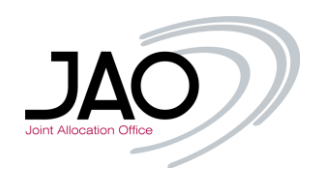

| C. Taskaind incur                                            |  |
|--------------------------------------------------------------|--|
|                                                              |  |
| Summary                                                      |  |
| Password reset                                               |  |
| Description (optional)                                       |  |
| Hi,                                                          |  |
| Please reset my password for eCat, my username is<br>'doej'. |  |
| Best regards,<br>John Doel                                   |  |
| Attachment (optional)                                        |  |
| Drag and drop files, paste screenshots, or browse            |  |
| Create Cancel                                                |  |
| Navigator                                                    |  |
| JAO<br>Requests<br>Profile                                   |  |
| JIRA Service Desk (3.1.8) · Atlassian                        |  |
| XAtlassian                                                   |  |
|                                                              |  |

A short summary and a detailed description is essential plus attachments are welcomed as well (there are no file restrictions, .pdf, .jpg, .jpeg, .png, .xlsx, .csv, .xml, .docx, .zip, .cert etc. can be also attached).

When the ticket was created, it will be automatically displayed for additional operations on its own page.

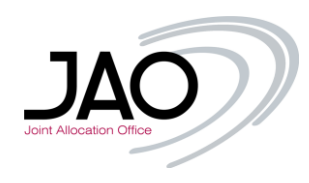

| Password reset                                           |                     |
|----------------------------------------------------------|---------------------|
| Comment on this request                                  | Reference: JAO-62   |
|                                                          | People involved     |
| Details Today 10:46 AM                                   | John Doe<br>Creator |
| Description                                              |                     |
| Please reset my password for eCat. my username is 'doei' | You can             |
| Best regards,<br>John Doe                                | Add attachment      |
| Navigator                                                |                     |
| JAO                                                      |                     |
| Requests<br>Profile                                      |                     |
| JIRA Service Desk (3.1.8) · Atlassian                    |                     |
| XAtlassian                                               |                     |
| A THUSSIAN                                               |                     |
|                                                          |                     |

You will see here every status changes (started with 'Open') during the ticket lifecycle, all the comments from you and from the JAO Operators and the *reference number* (at the top on the right) which can be referred to in every case.

Meanwhile, you will receive a notification via email, that the ticket was sent. The email will also include the reference number in the subject and on the bottom.

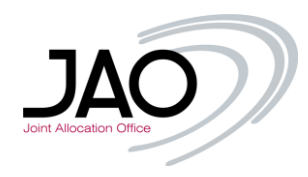

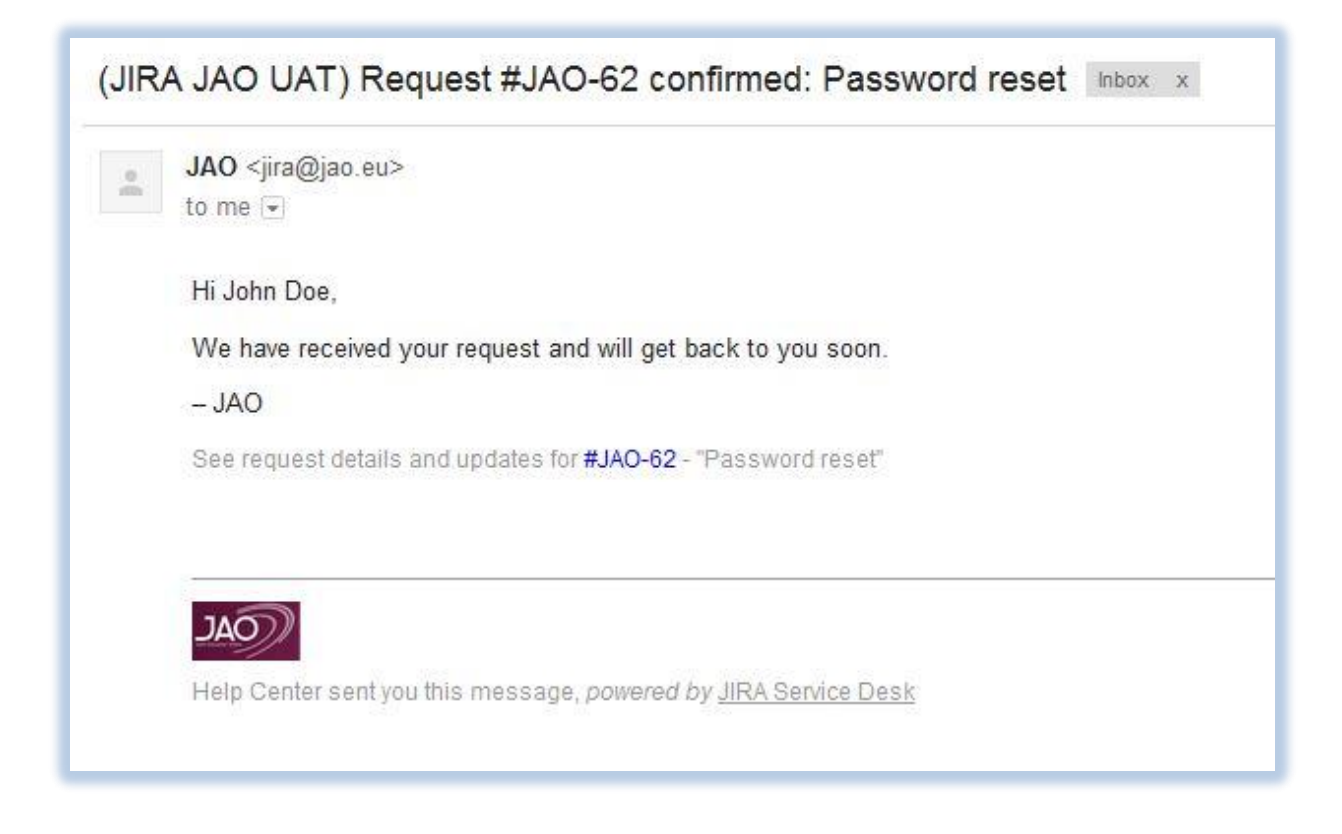

If you want to see your requests, just go back to the JIRA page in your browser at any time and click on 'Requests' at the **Navigator**.

| Requests       |                 |                            |                |           |
|----------------|-----------------|----------------------------|----------------|-----------|
| Created by me  | ✓ Open requests | ✓ Any request type         | ▼ Search for r | equests C |
| Type Refere    | nce Summary     | Service desk               | Status         | Requester |
| <b>J</b> AO-62 | Password reset  | JAO                        | OPEN           | John Doe  |
| 1-1 of 1       |                 |                            |                |           |
|                |                 | JAO<br>Requests<br>Profile |                |           |

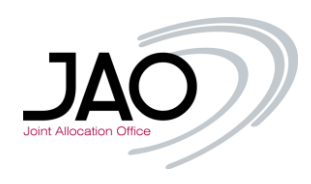

The current status of the ticket in the example is 'OPEN'. If you click on the *reference number* or the Summary, the ticket's own page will be displayed, therefore you can put additional comments, attach or remove files or review the ticket.

# IV. Status changes

As soon as the operators started to work on the ticket, the status will be updated under the aforementioned 'Request' menu

| Created I | oy me 👻   | Open requests  | <ul> <li>Any request type</li> </ul>    | ✓ Search for | requests ( |
|-----------|-----------|----------------|-----------------------------------------|--------------|------------|
| Туре      | Reference | Summary        | Service desk                            | Status       | Requester  |
| 1         | JAO-62    | Password reset | JAO                                     | IN PROGRESS  | John Doe   |
| 1-1 01 1  |           |                | Navigator<br>JAO<br>Requests<br>Profile |              |            |
|           |           | JIRA           | Service Desk (3.1.8) Atlassian          |              |            |

And on the ticket's own page:

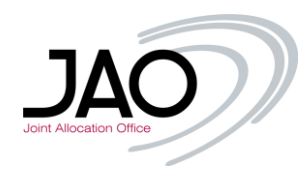

| Comment on this r         | equest                                    | Reference: JAO-62   |
|---------------------------|-------------------------------------------|---------------------|
| Activity                  | People involved                           |                     |
|                           |                                           | John Doe<br>Creator |
| Your request status chang | jed to In Progress. Today 10:51 AM LATEST | You can             |
| Details Today 10:46 AM    |                                           | Add a comment       |
| Description<br>Hi         |                                           | Add attachment      |
| Please reset my password  | l for eCat, my username is 'doej'         |                     |
| Best regards,<br>John Doe |                                           |                     |
|                           | Navigator                                 |                     |
|                           | JAO                                       |                     |
|                           | Profile                                   |                     |
|                           |                                           |                     |

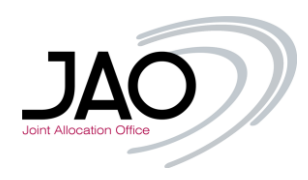

As soon as the ticket has been commented on, you will receive a notification email and the ticket will also be updated on the layer:

| (JIRA JAO UAT) Comment posted to request #JAO-62: Password reset Inbox ×                                                                         |
|----------------------------------------------------------------------------------------------------|
| [JAO-Helpdesk] <jira@jao.eu><br/>to me</jira@jao.eu>                                                                                             |
| Hi John Doe,                                                                                                    |
| A newly generated password has been sent to the corporate email address.<br>Should you have any further question, do not hesitate to contact us. |
| Best regards<br>– [JAO-Helpdesk]                                                                                                    |
| See request details and updates for <b>#JAO-62</b> - "Password reset"                                                                            |
|                                                                                                    |
| Help Center sent you this message powered by JIRA Service Desk                                                                                   |
| Theip Genter Sent Jou titis Thessage, powered by <u>Sitty GetVice Desk</u>                                                                       |

If the issue was handled, the operator will mark the ticket as 'RESOLVED' and you will be informed accordingly.

| 🔲 📩 [JAO-Helpdesk] | (JIRA JAO UAT) Request resolved as "Fixed" #JAO-62: Password reset - |
|--------------------|----------------------------------------------------------------------|
| □ ☆ [JAO-Helpdesk] | (JIRA JAO UAT) Comment posted to request #JAO-62: Password reset - } |

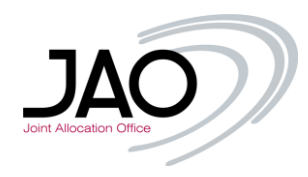

| (JIRA   | A JAO UAT) Request resolved as "Fixed" #JAO-62: Password reset Inbox x        |
|---------|-------------------------------------------------------------------------------|
| 0<br>em | [JAO-Helpdesk] <jira@jao.eu></jira@jao.eu>                                    |
|         | Hi John Dee                                                                   |
|         | The request has been resolved.                                                |
|         | – [JAO-Helpdesk]                                                              |
|         | How was our service for this request?                                         |
|         | $\begin{array}{cccccccccccccccccccccccccccccccccccc$                          |
|         | See request details and updates for #JAO-62 - "Password reset"                |
|         |                                                                               |
|         | 100                                                                           |
|         | Help Center sent you this message, <i>powered by</i> <u>JIRA Service Desk</u> |
|         |                                                                               |

## V. Ticket Follow-up

You will still be able to check your ticket or comment (if needed). Clicking again on the 'Requests' at the **Navigator**, make sure, that you are using the right filters, since the ticket was solved/resolved, you need to select 'Any status' or 'Closed requests'. Please also note, that you can see your colleagues' tickets (if they selected the same company name during the registration) just change to filter from 'Created by me' to 'Created by anyone'.

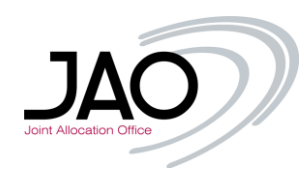

| Reque     | sts       |                |                                      |              |           |
|-----------|-----------|----------------|--------------------------------------|--------------|-----------|
| Created t | y me 👻    | Any status     | <ul> <li>Any request type</li> </ul> | • Search for | requests  |
| Туре      | Reference | Summary        | Service desk                         | Status       | Requester |
| 1         | JAO-62    | Password reset | JAO                                  | SOLVED       | John Doe  |
| 1-1 of 1  |           |                |                                      |              |           |
|           |           |                | Navigator                            |              |           |
|           |           |                | Profile                              |              |           |

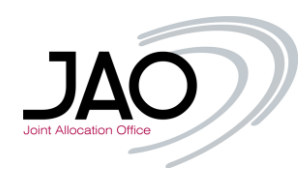

| Comment on this request                                                                                                    | Reference: JAC                           |
|----------------------------------------------------------------------------------------------------|------------------------------------------|
| Activity                                                                                                    | People involv                            |
| Your request status changed to Solved with resolution Fixed. Today 10:55 AM LATEST                                                      | Creator                                  |
| [JAO-Helpdesk]       Today 10:55 AM         Hi John Doe,       A newly generated password has been sent to the corporate email address. | You can<br>Add a commen<br>Add attachmer |
| Should you have any further question, do not hesitate to contact us.<br>Best regards<br>– [JAO-Helpdesk]                                |                                          |
| Your request status changed to In Progress. Today 10:51 AM                                                                              |                                          |
| Details Today 10:46 AM<br>Description<br>Hi.                                                                                            |                                          |
| Please reset my password for eCat, my username is 'doej'<br>Best regards,<br>John Doe                                                   |                                          |
| Navigator                                                                                                    |                                          |
| JAO<br>Requests<br>Profile                                                                                                    |                                          |

If no further actions are required, the JAO Operator will close the ticket. Then it cannot be commented on anymore, a new ticket has to be opened for handling another issue.

Note: If you refer to a previous ticket with its *reference number*, the Operator can reopen the ticket if needed.

### **VI. User Profile**

You can edit your user profile, meaning:

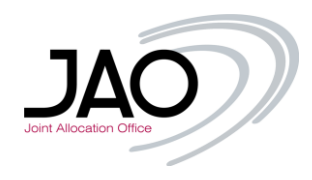

- Change your current password
- Change your phone number
- Change your Full Name
- Change your email address for JIRA Notifications Etc.

Just simply click on the 'Profile' menu at the Navigator.

| Log in with                             | You can<br>Edit your profile     |  |  |
|-----------------------------------------|----------------------------------|--|--|
| aoej                                    | Change your password             |  |  |
| Profile Edit                            | Change your phone number         |  |  |
| Display                                 |                                  |  |  |
| John Doe                                |                                  |  |  |
| Send notifications to                   |                                  |  |  |
| jaotest01@gmail.com                     |                                  |  |  |
| Time zone                               |                                  |  |  |
| (GMT+01:00) Paris                       |                                  |  |  |
| Telephone number                        |                                  |  |  |
| 00123456                                |                                  |  |  |
| Navigator<br>JAO<br>Requesis<br>Profile |                                  |  |  |
| JIR                                     | Service Desk (3.1.8) · Attassian |  |  |
|                                         |                                  |  |  |

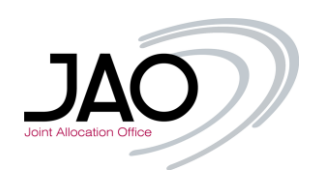

| John Doe                                                                                                    |                                                                                  |
|----------------------------------------------------------------------------------------------------|----------------------------------------------------------------------------------|
| Log in with<br>doej<br>Edit your profile<br>Avatar<br>Avatar         Image avatar         Name         John Doe         Send notifications to         jaotest01@gmail.com | You can<br>Edit your profile<br>Change your password<br>Change your phone number |
| Time zone<br>Default v<br>Save Cancel<br>Telephone number<br>00123456                                                                                                    | (GMT+01:00) Paris *                                                              |
| Re<br>P                                                                                                    | guests<br>rofile<br>JIRA Service Desk (3.1.8) - Attassian<br><b>XAtlassian</b>   |

Should you need any further information, feel free to contact us.

#### **Operations Team**

JAO S.A. 2 rue de Bitbourg L-1273 Luxembourg-Hamm Phone: +352 27 62 38 38